# ةزەجألا درسم :Cisco Business ىلإ ديدج ةيساسألا ةكبشلاو

# فدەلا

اذه نم فدهلا Cisco Business (Small قزهجاً ىلع نيئدتبملا عالطإ وه دنتسملا اذه نم فدهلا نمضتت .اهتفرعم كيلع بجي يتلا قماعلا تاحلطصملا ضعبو (Business تاودأو ،تاكبشلل قماعلا ماكحألاو ،Cisco لامعا ماكحأو ،قحاتملا قزهجألا تاعوضوملا متنرتنإلا لاصتا تايساسأو ،تانايبلا لدابتب ققلعتملا تايساسألاو ،Cisco .اعم مءالتت فيكو تاكبشلاو

ەمدقملا

ىلإ لوخدلا نوكي دق ؟Cisco ةزهجأ مادختساب ةكبشلا دادعإ يف وتلل تأدب له هذه .ةبوعصلا غلاب ارمأ اهيلع ظافحلاو ةكبش ءاشنإ يف هلمكأب ديدجلا ملاعلا متنك املكو .تايساسالا ضعب ىلع فرعتلا ىلع مكدعاستل انه ةلاقملا امهفيوخت لق ،رثكأ نوفرعت

- <u>Cisco ةكرش نم ةرفوتملا ةزهجألا</u>
  - <u>ہجوم∪ا</u> ∘
  - ₀ <u>ليدبت</u> ه
  - <u>ةيكلساللا لوصولا ةطقن</u> ه
  - <u>ةمظنألا ددعتم فتاه</u> ∘
- <u>Cisco لامعأ يف عئاش لكشب اميل راشي •</u>
  - <u>عيرسلا عدبلا ليلدو قرادالا ليلد</u> ه
  - <u>ةيضارتڧالا تادادعإلا</u> ∘
  - <u>نييضارتڧالا رورملا ةملكو مدختسملا مسا</u> ه
  - <u>ةيضارتفالا IP نيوانع</u> ∘
  - <u>ةيضارتفالا عنصملا تادادع كل طبضلا قداع -</u>
  - (<u>UI) بيولا مدختسم ةەجاو</u> ∝
  - <u>∘ دادعإلا جلاعم</u>

  - <u>ةلسلس يف زرطلا</u> ∘
  - <u>تباث جمانرب</u> ∘
  - <u>ة ة ة ق ق ق ق ق ق ق ت ا م</u>
- <u>ةماعلا تاكبشلا تاحلطصم</u>
  - <u>ۃہجاولا</u> ∘
  - <u>ةدقع</u> ∘
  - <u>فيضم</u> ∘
  - <u>يٻوساح جمانرب</u> ∘
  - <u>قيبطتلا</u> ∘
  - <u>تاسرامملا لضفاً</u> ∘
  - <u>ايجولوٻوط</u> ∘
  - <u>نيوكتلا</u> ∘
  - <u>MAC ناونع</u> ∘

<u>حوتفم ردصم</u> ∘

- <u>طوغضم فلم</u> ∘
- (CL<u>I) رماوألا رطس ةەجاو</u> ∘
- <mark>يرهاظ زاهج</mark> ∘
- <u>اەمدختست دق يتلا Cisco تاوداً</u>
  - <u>Cisco نم (CBD) لامعألا تامولعم قحول</u> ∘
  - FindIT Network Discovery Utility
  - <u> «RV34x/ VPN ەلسلس تاەجوم) RV34x/ VPN</u>
- <u> تانايبلا لدابت تايساساً</u>
  - <u>ةمزح</u> ∘
  - <u>لاقتنالا نمز</u> ∘
  - <u>ةرركم تامولعم/ةيطايتحالا خسُن</u> ه
  - <u>تالوكوتوربلا</u> ∘
  - <u>مداخلا</u> ∘
  - <u> (QoS) ةمدخلا ةدوج</u> ∘
- <u>- تنرتنإلاب لاصتالا تايساساً</u>
  - <u> (ISP) تنرتنإلا ةمدخ رفوم</u> ∘
  - <u> بيولا حفصتم</u> ∘
  - <u>∪URL) دحوملا دراوملا عقوم ددحم</u> (URL

  - <u>ةيامحلا رادج</u> ∘
  - <u> (ACL) لوصولا يف مكحتلا مئاوق</u> ∘
  - <u>يددرتلا قاطنلا</u> ∘
  - <u>∘ تنرثيا لبك</u>
- ا<u>عم مءالتت فيكو تاكبشلا</u>
  - <u>₀ (LAN) ةيلحملا ةقطنملا ةكبش (LAN)</u>
  - \_ (WAN) ةعساو ةقطنم ةكبش ∘
  - <u>○ كېشلا ناونع ةمجرت (NAT) ەكبشلا</u>
  - ∘ <u>NAT اتباث</u>ل
  - <u>تانج</u> ∘
  - <u>VLAN</u>
  - <u>ةيعرف ةكبش</u> ∘
  - ∘ <u>SSID</u>
  - <u> (VPN) ةيرەاظلا ةصاخلا تاكبشلا</u> ∘

# Cisco ةكرش نم ةرفوتملا ةزهجألا

# ەّجوملا

ثيح راسملا تانايب ىلإ ةفاضإلاب ،اعم ةددعتم تاكبش ليصوتب تاهجوملا موقت تاكبشلا كلت ىلع رتويبمكلا ةزهجأ نوطبري مەنأ امك .لاقتنالا مزلي ةكبشلاب ةلصتملا رتويبمكلا ةزهجأ عيمجل تاهجوملا حيتت .تنرتنإلاب .لاملا ريفوت ىلإ يدؤي امم ،تنرتنإلاب دحاو لاصتا ةكراشم ةيناكمإ

،ةكبشلا ربع اهلاسرا متي يتلا تانايبلا للحي وهف .لسرمك هجوملا لمعي اهقيرط يف اهلسري مث ،تانايبلا لقنل راسم لضفأ راتخيو.

،نامألا تاديدەت نم تامولعملا ةيامحو ،ملاعلاب كتكرش ليصوت تاەجوملل نكمي

رتويبمكلا ةزەجأ ىلع ةيولوألاب ىظحت يتلا رتويبمكلا ةزەجأ دىدحت اەنكمي امك ىرخألا

تازيمب ةدوزم تاهجوملا يتأت ،هذه ةيساسألا تاكبشلا فئاظو ىلإ ةفاضإلاب ىلع ،كتاجايتحإ بسح .انامأ رثكأ هلعج وأ ةكبشلاب لاصتالا ليهستل ةيفاضإ وأ (VPN) ةيرهاظ ةصاخ ةكبش وأ ةيامح رادج عم هجوم رايتخإ كنكمي ،لاثملا ليبس الان المان الوكوتوربل تالاصتإ ماظن.

و RV160 قلسلسلا ارخؤم اەريوطت مت يتلIsco Business تامجوم نمضتت RV345 و RV345. و RV345 و RV345

ليدبت

موقي ثيح ،مكحت ةدحوك لوحملا لمعي .لامعألا تاكبش مظعم ساسأ تالوحملا دعت ةعومجم وأ ىنبم يف ةكبشب مداوخلاو تاعباطلاو رتويبمكلا ةزهجأ ليصوتب ينابم.

كلذكو ،ضعبلا اەضعبب لاصتالا كتكبش ىلع ةدوجوملا ةزەجألل تالوحملا حيتت لالخ نم .ةكرتشملا دراوملا نم ةكبش ءاشنإ ىلإ يدؤي امم ،ىرخألا تاكبشلاب .ةيجاتنإلا نم ديزتو لاملا تالوحملا رفوت ،دراوملا صيصختو تامولعملا ةكراشم

تايساسأ نم ءزجك امەنيب نم رايتخالل تالوحملا نم نايساسأ ناعون كانە ةرادملا ريغو ةرادملا :ةكبشلا.

ةزهجأ رفوت ام ةداع .ەنيوكت نكمي ال نكلو عبرملا جراخ رادملا ريغ لوحملا لمعي ةرادم ريغ تالوحم ةيلزنملا تاكبشلا. امم ،دعب نع وأ ايلحم ەحيحصتو رادم لوحم ةبقارم كنكمي .رادم لوحم نيوكت نكمي امي إلوصولاو ةكبشلا رورم ةكرح يف مكحتلا نم ربكأ اردق كحنمي.

.<u>تاحلطصملل تالوحملا</u> درسم عجار ،تالوحملا لوح ليصافتلا نم ديزمل

isco Business ةلسلس تالوحملا ارخؤم اهريوطت مت يتلا تالوحملا نمضتت و CBS250 و CBS210 و CBS210 و Switch CBS110

كلذ نم ققحتف ،CBS تالوحم نيب تافالتخالا ةفرعم يف بغرت تنك اذإ

ةيكلساللا لوصولا ةطقن

ةيكلساللاا ةكبشلاب ليصوتلاب ةزهجألل ةيكلساللاا لوصولاا ةطقن حمست ربع ةديدجلا ةزهجألا بلج لهسلا نم ةيكلساللاا ةكبشلا لعجت .تالباك نود لقنتلا يريثك نيفظوملل انرم امعد رفوتو تنرتنإلا.

،يددرتلا قاطنلا هجوملا رفوي امنيب .ةكبشلل ربكمك لوصولا ةطقن لمعت معد ةكبشلل نكمي ثيحب يددرتلا قاطنلا عيسوت ىلع لوصو ةطقن لمعت .دعبأ نكامأ نم ةكبشلا ىلٍ لوصولا ةزهجألا كلتل نكميو ،ةزهجألا نم ديدعلا

ريفوت ەنكمي امك .بسحف Wi-Fi ةكبش عيسوتب موقت ال لوصولا ةطقن نكل ةمدخو يقابتسا نامأ ريفوتو ةكبشلا ىلع ةدوجوملا ةزەجألا لوح ةديفم تانايب ىرخألاا ةيلمعلا ضارغألاا نم ديدعلا.

لوصولا طاقن عم ةعئاشلا تاحلطصملا ضعب ملعت يف بغرت تنك اذإ تا<u>حلطصم درسم</u>عجارف ،ةيكلساللا

ةمظنألا ددعتم فتاه

ربع توصلا لوكوتورب ربع تالاصتإ (MPP) ةرادإلا ىوتسم ةيامح فتاوه رفوت نأ هنأش نم اذهو .(SIP) لمعلا ةسلج عدب لوكوتورب مادختساب (VoIP) تنرتنإلاا قلومحملا فتاوهلا لعجي يذلا رمألا ،ةيديلقتلا فتاهلا طوطخ ىلإ قجاحلا نم للقي قيساسأ قينب فتاهلا مدختسي ،VoIP لوكوتورب مادختساب .قكرشلا لخاد رثكأ قرادا ةيناكمإ حيتي اذهو .قفلكم T1 طوطخ نم الدب تنرتنإلاب لاصتاو قكبشلل مرذألا ةديفملا تارايخلا لمشت .لقأ "طوطخ" مادختساب تاملاكملا نم ديزملا ضعب حمست .كلذ ريغو ،تاملاكملا لقن ،تاملاكملا فاقيإ ،تاملاكملا فاقيا ضعب حمست .كلذ ريغو ،تاملاكملا لقن ،تاملاكملا فاقيا ،تاملاكمل

متي الو يداع فتاهك ودبتل (MPP) ةرادإلا يوتسم ةيامح فتاوه ميمصت متي .كتكبش نم ءزج يهو رتويبمك ساسألا يف اهنكلو ،ضرغلا اذهل الإ اهمادختسا لااصتالا ةمدخ رفوم نم ةمدخ امإ (MPP) ةرادإلا يوتسم ةيامح فتاوه بلطتت IP لدابتب صاخلا تاملاكملا يف مكحتلا مداخ وأ (ITSP) تنرتنإلا ربع يفتاهلا الا دابتب صاخلا تاملاكملا يف مكحتلا مداخ وأ (ITSP) تنرتنالا ربع يفتاهلا الا دابت صاخلا تاملاكملا يف مكحتلا مداخ وأ (ITSP) مترتنالا ربع يفتاهلا الا تمون درجوا و <u>WebEx ربع لاصتالا</u> IP يلع قلثمألا <u>نمو</u> (PBX) صاخلا نمضت ،Operator فتاوه عم لمعت يتلا IP PBX يلع قلثمألا مع الما ضعب تازيملا نم ديدعلا ةجمرب متتو .<u>Metaswitch</u> و<u>Operate</u> قي مال الا ضعب تازيملا نم ديدعلا ةجمرب متتو .<u>Metaswitch</u> و <u>Saterisk</u> قي ساسألا قمظنألا الام) قيجراخ تاهجل نيعباتلا المدخلا يدوزم لالخ نم اصيصخ فتاوهلا هذه يلع ديربلا يل لوصولاو ،تارايسلا فقاوم) تايلمعلا انإف يلاتلابو ،(FreePBX

لسالسلا ريوطتلا ةثيدجلا Cisco نم (MPP) ةرادإلا يوتسم ةيامح فتاوه نمضتت و 8800 و 7800 و 8800.

# Cisco لامعأ يف عئاش لكشب اهيلإ راشي

عيرسلا عدبلا ليلدو ةرادإلا ليلد

لوح ادج ةيليصفت تامولعم ىلع لوصحلل امەلالخ ثحبلل نافلتخم نادروم ناذه بيولا وأ عقوملا يف ثحب لمعب موقت امدنع .ەصئاصخو كتزوحب يذلا جتنملا لوطألا ةلدألا كلت ضرعل رخآلا وأ اەدحأ ةفاضإ كنكمي ،كب صاخلا جذومنلا مقرب.

ةيضارتفالا تادادعإلا

تادادعإلا هذه نوكت ام ابلاغ .اقبسم اهديدحت مت ةيضارتفا تادادعإب ةزهجألا يتأت

مئالتل تادادعإلا رييغت كنكمي .لوؤسملا اهراتخي يتلا اعويش تادادعإلا رثكأ يه كتاجايتحإ.

نييضارتفالا رورملا ةملكو مدختسملا مسا

مسا نم لكل admin وه يضارتفالا دادعإلاا ناك ،ةميدقلا دولاا قملكو مدختسمل الموس دح يلع ل *cisco ن*م ريصقت مظعم يقلتي ،نآلا .رورملا ةملكو مدختسمل كمزلي ،(VoIP) تنرتنإلا لوكوتورب ربع توصلا لقن فتاوه يف .ةملكو username رييغتب ةدشب يصوي .تانيوكتلا نم ديدعلا رييغتل *لوؤسمك* لوخدلا ليجست .نامألا ضارغال كلذو أديقعت رثكا نوكتل نوكتل ورملا ةملك

ةيضارتفالا IP نيوانع

طاقنو تالوحملاو تاجوملل ةيضارتفالا IP نيوانع عم Cisco ةزهجأ مظعم يتأت نيوكت كيدل سيلو IP ناونع ركذت ىلع ارداق نكت مل اذإ .ةيكلساللا لوصولا ىلع طبض ةداعإ رز ىلع طغضلل حوتفم قرو كبشم مادختسإ كنكميف ،صاخ تادادعإلاا ىلإ نييعتلا ةداعإ ىلإ كلذ يدؤيس .لقألاا ىلع ناوث 10 قدمل كزاهج نيكمت عم هجومب الصتم كب صاخلا PAP وأ لوحملاا نكي مل اذإ .ةيضارتفالا يه هذهف ،كب صاخلا رتويبمكلا عم WAP وأ لوحملاب قرشابم الصتم تنكو ،DHCP يوه هذهف ،كب صاخلا رتويبمكلا عم WAP وأ لوحملاب قرشابم الصتم تنكو ،DHCP

مجومل يضارتفالا IP ناونع نوكي Cisco Business 192.168.1.1. وه تا المحمل يضارتفالا IP ناونع Cisco Business وه تريغصل يضارتفالا IP ناونع (IP ناونع مل يضارتفالا IP ناونع وه تريغصلا تاكرشلل (AP) تيكلساللا لوصولا تطقنل يضارتفالا IP ناونع 192.168.1.245. توبي ال IP ناونع دجوي ال 192.168.1.245. تديدجلا تيتوبكنعلا

ةيضارتفالا عنصملا تادادعإ ىل طبضلا ةداع

ةطقن وأ لوحملا وأ Cisco Business لامعألاا مجوم طبض ةداعإ ميف ديرت تقو يتأي دق نم ءدبلاو ةيضارتفالاا عنصملا تادادعإ ىلإ ىرخأ ةرم كيدل ةيكلساللا لوصولا وأ ،ىرخأ ىلإ ةكبش نم ةزمجألاا لقنب موقت امدنع اديفم ءارجإلاا اذه نوكي .ةيادبلا تادادعإ ىلع مطبض ةداعإ دنع .نيوكت ةلكشم لح كنكمي ال امدنع ريخأ لحك .تانيوكتلا عيمج دقفت ،ةيضارتفالا عنصملا

طبض ةداعإ دعب اەتداعتسا كنكمي ىتح ايطايتحإ تانيوكتلا خسن كنكمي تامولعملا نم ديزم ىلع لوصحلل ةيلاتلا تاطابترالا قوف رقنا .عنصملا:

- <u>المال المال الم مجومل ةيضارتفال عنصمل تادادع ما مداعتس وأ ديممت قداع RV34x ملى مل المل مجومل مي من مداع RV34x</u> <u>بيول عل قدنتسمل قدعاسمل قادأل لالخ نم</u>
- <u>ام لوحم ىلع اەليدبت وأ اەتداعتساو ةتباثلا جماربلل يطايتحالا خسنلا</u> •
- <u>ِ مَيكلُسالُ لُوصُو ةطقُن ىلع اهفذُو اهخسنو اهخسنو نيوكتُلا تَافَّلُم لَيُزنت</u> •
- WAP581 وأ WAP125 لوصو ةطقن يلع نيوكتلا تافلم ةرادإ •

نم ىرخأ ةرم زاهجلا دادعإ ىلإ جاتحتسف ،نيوكتلل يطايتحإ خسن ءارجإب مقت مل اذإ ىلع جذامنلا مظعم يوتحت .كيدل لاصتالا ليصافت رفوت نم دكأت اذل ،ةيادبلا طسبأ نكلو ،نييعتلا ةداعإل اهعابتا بجي يتلا تاوطخلا لوح ةيليصفت ةلاقم ةداعإ رز ىلع طغضلاو حوتفم قرو كبشم مادختسإ يه كلذب مايقلل ةقيرط كلذل ،MPP فتاوه ىلع اذه قبطني ال .لقألاا ىلع ناوث 10 ةدمل كزاهج ىلع طبضلا تامولعملا نم ديزم ىلع لوصحلل <u>Cisco IP فتاه طبض ةداعا</u> عجار.

(UI) بيولا مدختسم ةەجاو

ءانثتساب ،بيو مدختسم ةەجاوب Cisco Business ةزەجأ نم ةعطق لك يتأت 100. ةئف ةرادملا ريغ تالوحملا

ال .اەنيب نم رايتخالل تارايخ ،كتشاش ىلع ەارت يذلا ،ةەجاولا نم عونلا اذە ضرعي ىلإ قراشإلا متت امك .تاشاشلا ەذە ربع لقنتلل رماوأ يأ قفرعم كيلع نيعتي قمئاق ةەجاو وأ (GUI) ةيموسر مدختسم قەجاوب انايحأ (GUI) بيولا مدختسم قەجاو قادأ وأ بيولا ىلع قمئاق قدعاسم قادأ وأ بيولا ىلع مئاق ەيجوت وأ بيولا ىلع دعاسم.

يطعت .بيولا مدختسم ةەجاو لالخ نم يە زاەجلا نيوكت رييغتل قرطلا لەسأ نم يتلا ةلمتحملا تازيملا ةفاك ىلع يوتحت ةادأ لوؤسملل بيو مدختسم ةەجاو زاەجلا ءادأ ليدعتل اەرييغت نكمي.

ءزج نمضتت بيو مدختسم ةمجاو ةشاش ىرتس ،Cisco زامج ىلإ لوخدلا ليجست دعب ىوتسملا ةيلاع تازيملاب ةمئاق ىلع يوتحي .رسيألا بناجلا لفسأ لقنت وأ لقنتلا طيرش وأ لقنتلا ةرجش مساب لقنتلا ءزج ىلإ أَنايحأ راشُي .زامجلل لقنتلا ةطيرخ.

زاهجلا ىلع ًءانب ،ىلعألا ىوتسملا تازيم كلذكو ةحفصلا هذه ناولأ فلتخت دق تباثلا جمانربلا رادصإو.

دادعإلا جلاعم

Cisco زاهج ىلإ لوخدلا ليجست دنع اهب لقنتلاب موقتس ةيلعافت ةشاش هذه كتدعاسمل ةعئار ةقيرطلا هذه نوكت دق .كلذ دعب امبرو ،ةرم لوأل Small Business ةيضارتفالا تادادعإلا نم ديدعلا كانه .كيدل ةكبشلا ىلع ةءافكب لمعلا ىلع .دادعإ جلاعم نم رثكاً عم ةزهجألا ضعب يتأت .اهرييغت نكمي يتلاو اقبسم ةددحملا .

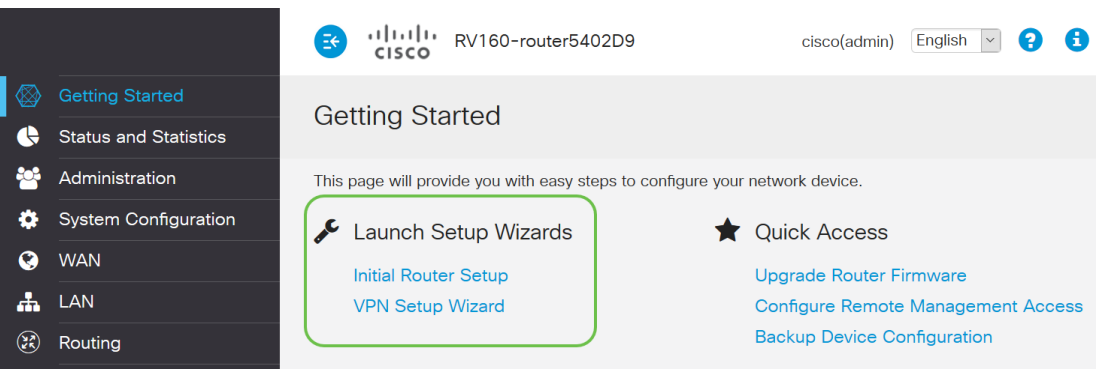

### صاخ Cisco

لوكوتورب ،لاثملا ليبس ىلع .Cisco لبق نم اصيصخ اەكلمتو اەريوطت مت Cisco تالوكوتورب مادختسإ نكمي ،ةداع .Cisco ب صاخ (CDP فاشكتسأ تاروكوتورب مادختسا نكمي ،ةداع .Cisco واخلا فاشكتسا مئالتل ةفلتخملا زرطلا نم ديدعلا ةريغصلا تاكرشلا يكلامل Cisco رفوت تازيم ىلع يوتحي زارط ريفوت متيس ،نايحألانم ريثك يفو .مهتاكرش تاجايتحا ىتح وأ تنرثيا ةكبش ربع ةقاطلاب ديوزتلا ةينقت وأ ذفانملا نم ددع وأ ةفلتخم موقتسف ،ةلسلس يف زرطلا نم ديدعلا كانه تناك اذإ .ةيكلساللا تاكبشلا نكلو ،زرطلا نيب فلتخي يذلا فرحلا وأ مقرلا ناكم يف X ةميق عضوب Cisco متت ،لاثملا ليبس ىلع .ةلسلسلال كلت يف لكلا ىلع قبطنت تامولعملا متت ،لاثملا ليبس يلع .قلسلسلال يف 200 واليا ناكم يف يف عضوب 2000 مت المامل ليبس على .قلسلسلال يف 200 واليا ناكم يف يف عن واليا الا يوتحي زامجلا ناك اذا . يوتحي زامجلا ناك اذا .ولا . يوت ي ان ما الن الا الالي . يوت ي ان ما الي الالا . يوت ي ان ما الالال . يوت ي الالال . يون .تنرثيا تاك اذا . يول . يون . يون

- <u>ہجوملا جتنملا ريفشت كف ةقلح</u> •
- <u>لوحملا جتنملا فرعم ريفشت كف زاهج -</u>
- <u> WAP جتنملا ريفشت كف ةقلح -</u>
- (ةيكلسال ةكبش) Cisco نم يكلساللا زارطلا ريفشت كف زامج •

تباث جمانرب

هفئاظوو زاهجلا تايلمع يف مكحتي يذلا جمانربلا .ةروصلاب اضيأ فرعي.

ةتباثلا جماربلا ةيقرت

زاهج لك ىلع لثمألا ءادألا قيقحتل ايساسأ ارمأ ةتباثلا جماربلا ةيقرت ربتعت. قيقرت Cisco رادصإ دنع .اهرادصإ دنع تاثيدحتلا تيبثت ةياغلل مهملا نم وأ ةديدجلا تازيملا لثم تانيسحت ىلع يوتحت ام ابلاغ اهنإف ،ةتباثلا جماربلل .ءادألا يف ةلكشم وأ نامألا فعض يف ببستي نأ نكمي أطخ حالصإ

*تاليزنتلا* تحت ةيقرت ىلإ جاتحي يذلا زاهجلا مسا لخدأو ،<mark>Cisco معد</mark> ىلإ لقتنا. يذلا ددحملا جذومنلا رتخاو لفسأل ريرمتلاب مق .ةلدسنملا ةمئاقلا رهظت نأ بجي ەكلتمت.

Support & Downloads

| Product Support      |                                | Downloads                                        |
|----------------------|--------------------------------|--------------------------------------------------|
| Select a Product     | $\checkmark$                   | SG200 1                                          |
|                      |                                | SG200-08 8-Port Gigabit Smart Switch             |
| Products by Category |                                | SG200-08P 8-Port Gigabit POE Smart Switch        |
|                      |                                | SG200-10FP 10-Port PoE Smart Switch              |
| Switches             | Networking Software (IOS & NX- | G SG200-18 18-port Gigabit Smart Switch          |
|                      |                                | SG200-26 26-port Gigabit Smart Switch            |
| Security             | Cloud and Systems Management   | sG200-26FP 26-port Gigabit Full-PoE Smart Switch |
|                      |                                | SG200-26P 26-port Gigabit PoE Smart Switch       |
| Routers              | Conferencing                   | SG200-50 50-port Gigabit Smart Switch 2          |

اەنم لك عبتي ،تباثلا Cisco جمانرب نم ةڧلتخم تارادصإ يڧ ثحبلا دنع :حيملت ،يوناث ثيدحت كانه نوكي امدنع .ةينامث ةمظناً عبراً ربتعي يذلا x.x.x.x قيسنت نوكي امدنع ثلاثلا ينامثلا ماظنلا ريغتي .عبارلا ينامثلا ماظنلا ريغتي ماظنلا ريغتي .اريبك ارييغت يناثلا ينامثلا ماظنلا ينعي .ربكاً ارييغت .لماك حالصإ ناك اذإ لوألا ينامثلا <mark>جماربال ليزنتل</mark> طابترالا اذه قوف رقناف ،تاداشرا ىلع لوصحلا يف بغرت تنك اذا ز<mark>امج يأ ىلع امتيڧرتو ةتباثلا.</mark>

دوجو ةلااح يف امحالصإو ءاطخألاا فاشكتسأ راكفأ ضعب ةلاقملاا مذه نمضتت <u>ةلسلسل نم لوحم ىلع ةتباثلا جماربلا ةيقرت</u> :لوحملا ةيقرت عم كيدل لكاشم <u>200/300</u>.

# ةماعلا تاكبشلا تاحلطصم

تاحلطصملا ضعب ىلع فرعتت نأ كيلع بجي ،كب ةصاخلا تادعملا كلتمت امدنع ةكبشلا يف ةعئاشلا.

### ةەجاولا

لصتي نأ نكمي ءيش يأ .رخآو ماظن نيب ةفاسملا كلت ةداع يه ةهجاولا ةهجاول يلحم IP ناونع نييعت متي .ذفانملا كلذ يف امب ،كب صاخلا رتويبمكلاب ماظن عم لعافتلاب مدختسملل مدختسملا ةهجاو حمست .ماع لكشب ةكبشلا ليغشتل.

#### ةدقع

ِ ەنكمي وأ ،ةكبش لخاد لعافت وأ لاصتا ءارجإب موقي زامج يأ فصول ماع حلطصم ا ناونع ەل نوكيو تنرتنإلاب لاصتالاو اەنيزختو اەلابقتساو تامولعم لاسرا IP.

#### فيضم

نكميو ،ةكبشلاا ىلع تالاصتالل ةياەن ةطقن نع ةرابع زاەج وە فيضملا ،طخملا بسح .ىرخألا دقعلل (DNS لثم) ةمدخلا وأ تانايبلا ريفوت فيضملل .دقع اضيأ يە ةفيضملا تائيبلا عيمج .افيضم ەجوملا وأ لوحملا نوكي نأ نكمي .قعباط وأ مداخ وأ رتويبمك زاەج ةلثمألا نمضت

#### يٻوساح جمانرب

رتويبمكلا ىلع اەليغشت نكمي تاداشرا ىلع رتويبمكلا جمانرب يوتحي.

#### قيبطتلا

ىلع اەيلإ راشي ام ابلاغو .ماەملا ءادأ ىلع كدعاسي جمانرب وە قىبطتلا جمانرب تاقىبطت جماربلا عىمج تسيل نكلو ،ةەباشتم اەنأل يلدابت وحن.

### تاسرامملا لضفأ

اەليغشتو كتكبش دادعإل ام ءيش دادعإل اەب ىصوملا ةقيرطلا.

#### ايجولوبوط

ةكبشلل ةطيرخ .كتادعم ليصوت اهب متي يتلا ةيلعفلا ةقيرطلا.

#### نيوكتلا

وأ ةيضارتفالا تادادعإلاا كرت كنكمي .ءايشألا دادعإ ةيفيك ىلإ كلذ ريشي اقفو نيوكتلا كنكمي وأ تادعملا ءارش دنع اقبسم ةنوكم يتأت يتلا تادادعإلا يتلاو ،ةيساسألا تانيوكتلا يه ةيضارتفالا تادادعإلاا .ةصاخلا كتاجايتحال "دادعإلا جلاعم" كانه نوكي دق ،كزاهج ىلإ لوخدلا ليجست دنع .اهب ىصوي ام ابلاغ

#### MAC ناونع

مادختساب ەفاشتكا نكميو يلعفلا زاەجلا ىلع دوجوم .زاەج لكل ديرفلا فرعملا اەعم لعافت املك ةزەجألا ىلع MAC نيوانع لوحملا عبتتي .CDP وأ LLDP وأ مزح ەيجوت ناكم ةفرعم ىلع لوحملا دعاسي اذەو .MAC نيوانع لودج ءاشنإب ماقو .تامولعملا

#### حوتفم ردصم

سانلا ةماعل اناجم رفوتم جمانرب.

### طوغضم فلم

ديرت امدنع ەمادختسإ متي .دحاو طوغضم فلم يف ةطوغضملا تافلملا نم ةعومجم لك ىلإ لوصولاو zip فلم حتف يقلتملل نكمي .ةدحاو ةوطخ يف تافلم ةدع لقن يف طوغضم فلم يەتني .لصفنم لكشب دحاو .

مل اذإ .فلملاا اذه طغض كف كيلع بجيف ،zip. ب يەتني قيسنتب افلم تيأر اذإ تارايخلا نم ديدعلا كانه .جمانرب ليزنت ىلإ جاتحتسف ،UNZIP جمانرب كيدل نكي **تاليزنتلا** قوف رقنا ،unzip جمانرب ليزنت درجمب .تنرتنإلاا ىلع ةيناجملاا طغضلا كف ىلإ جاتحت يذلا *zip.* فلم نع ثحبلاو.

| Downloads 1                                                 | 🕼 putty-0.70-installer.msi                | 3/13/2018 11:56 AM | Windows Installer Pa |
|-------------------------------------------------------------|-------------------------------------------|--------------------|----------------------|
| 🔚 Pictures 🛛 🖈                                              | 📄 running-config - IP.txt                 | 4/13/2018 12:16 PM | Text Document        |
| General overviev                                            | RV34X-v1.0.01.17-2017-05-26-15-14-45-PM.i | 3/19/2018 1:05 PM  | Disc Image File      |
| personal                                                    | RV34X-v1.0.01.18-2018-01-11-16-54-26-PM.i | 4/16/2018 2:15 PM  | Disc Image File      |
| <ul> <li>Sx200_FW_Boot</li> <li>Writing Publishi</li> </ul> | sx200_boot-13506.rfb                      | 7/21/2013 2:11 AM  | RFB File             |
|                                                             | 🙆 Sx200_FW_1.0.0.19.ros                   | 5/22/2018 10:42 AM | ROS File             |
|                                                             | 🙆 Sx200_FW_1.3.2.02.ros                   | 5/22/2018 10:50 AM | ROS File             |
| > 💪 OneDrive                                                | 6 sx200_fw_1.3.7.18.ros                   | 5/22/2018 2:08 PM  | ROS File             |
|                                                             | 🔍 Sx200_FW_Boot_1.3.5.58 (1).zip          | 5/22/2018 11:54 AM | WinZip File          |

مق .اذهل ةلثامم ةشاش رهظتس ،zip فلملا مسا قوف نميألا سواملا رزب رقنا مانربلا قوف رورملاب (Unzip، مانختسإ متي ،لاثم اذه يف

| Open archive                         |   | 7-Zip                     | > |
|--------------------------------------|---|---------------------------|---|
| Open archive                         | > | CRC SHA                   | > |
| Extract files                        |   | Open with                 | > |
| Extract Here 2                       |   | Share with                | > |
| Extract to "Sx200_FW_Boot_1.4.0.88\" |   | WinZip                    | > |
| Test archive                         |   | Scan for threats          |   |
| Add to archive                       | - | Daataan aan inna maainaa  |   |
| Compress and email                   |   | Restore previous versions |   |
|                                      |   |                           |   |

## (CLI) رماوألا رطس ةەجاو

مادختسإ متيو .ةيفرطلا ةدحولا مساب انايحأ هيلإ راشي :(CLI) رماوألا رطس ةهجاو اذإ .تالوحملاو تاهجوملا لثم ةزهجألا ىلع تانيوكتلا رايتخال رخآ رايخك رايخلا اذه ءايشألا دادعإل ريثكب طسبأ ةقيرط نوكت نأ نكمي هذه نإف ،ةربخلا يوذ نم تنك طوقس نإ .ةعونتم بيو مدختسم ةهجاو تاشاش ربع لقنتلل جاتحت نل كنأ ثيح ةلاقم أرقت كنأ امب .لماك لكشب اهلاخداو رماوألا ةفرعم ىلإ جاتحت كنأ وه اذه

### يرەاظ زاەج

رتويبمك زاهج ريفوت نكمي .هيلإ جاتحت امم ربكأ تاناكمإب ةزهجألا مظعم عتمتت اذإ هنأ وه اذه عم ةلكشملا .دحاو زاهج نم رثكأ ليغشتل يرورض وه ام لكب ظافتحالل .هنوعبتي مهعيمجف ،ديهمت ةداعإل ةجاحب وأ ضفخنا دحاو عزج

بيولا مداوخو جماربلاا ليمحت كنكميف ،V-Hyper وأ VMware تيبثتب تمق اذا زاهجلا نإ لب .دحاو رتويبمك زاهج ىلع ديزملاو FindIT و ينورتكلإلاا ديربلاا مداوخو نع نالقتسم نايقطنم امهنإ .فلتخم ليغشت ماظن مادختسا عيطتسي يرهاظلا يف ادحاو نوكي نأ نودب لقتسم زاهج فئاظوب موقي اهنم لك .ضعبلا امهضعب نم اءزج صصخي يضارتفا زاهج لك نأ الإ ،ةزهجألاا ةكراشم نم مغرلاا ىلعو .عقاولاا .قحاسملاو ،ةقاطلا ،لاملاك كذ رفوي نأ نكمي .ليغشت ماظن ماظن لكل قيدامل

# اەمدختست دق يتلا Cisco تاودأ

### Cisco نم (CBD) لامعألاا تامولعم ةحول

كدعاسي نأ نكمي .اەتنايصو تاكبشلا ةبقارمل مدختست Cisco قادأ ەذە ةرادإلا تازيم ىلإ ةفاضإلاب ،كتكبش يف Cisco ةزەجأ ديدحت يف CBD لوكوتورب ىرخألا ةديفملا.

ىلع فارشإلاب تمق وأ لزنملا نم ءايشألا ليغشتب تمق اذإ ةديفم ةادأ هذهف لوح تامولعملا نم ديزمل .يرهاظ زاهج ىلع CBD ليغشت نكمي .ةكبش نم رثكأ <u>تامولعم ةحول ىلع قماع قرظن</u> وأ <u>Cisco نم لامعألا تامولعم قحول معد عقوم</u> عجار ،CBD <u>نم لامعألا</u>

#### FindIT Network Discovery Utility

فاشتكا ىلع كدعاست نأ نكمي اەنكلو ةياغلل ةيساسأ ةطيسبلا ةادألا ەذە عيمج فاشتكاب ايئاقلت Cisco FindIT موقت .كتكبش ىلع ةعرسب Cisco قزهجأ ةيلحملا ةكبشلا عطقم سفن يف ةموعدملا Cisco Small Business ةزهجأ .كب صاخلا يصخشلا رتويبمكلاك

اقفرعمل رقنا Cisco Small Business FindIT Network مدعاسملا قادألا ليزنتلو ديزملا قفرعمل رقنا <u>Discovery Utility</u>.

اذه ىلع رقنا <u>Cisco FindIT Network قاداً تىبثت ةىفىك</u> لوح ةلاقم ةءارقل طابترالا اذه ىلع رقنا <u>Discovery Utility</u>.

.Windows 10 ليغشتلا ماظنل قيبطتلا اذه ودبي

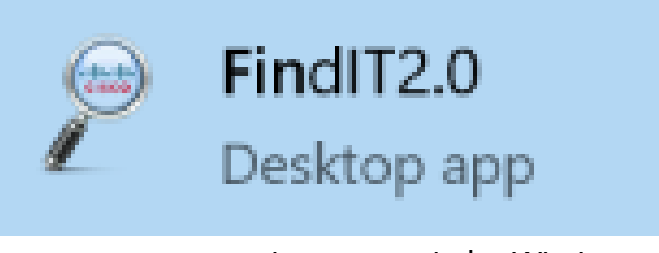

.Windows 10 يف انه هدجت ،هليزنت درجمب

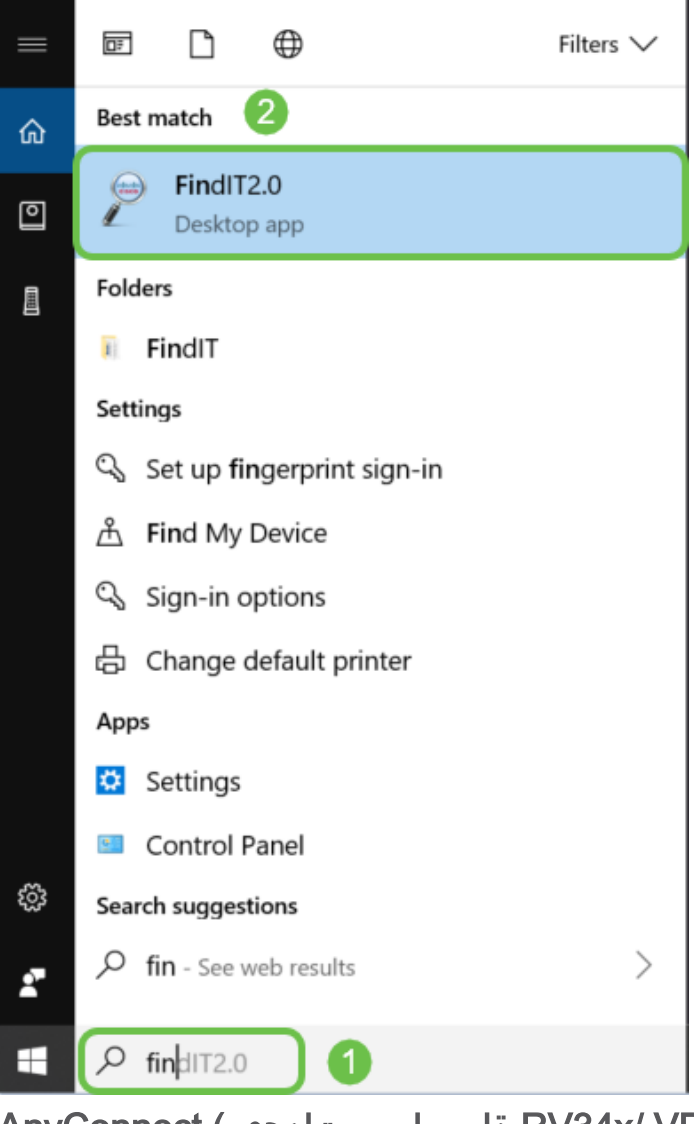

RV34x/ VPN) ةلسلس تاەجوم) AnyConnect

ةزهجأو) RV34x ةلسلسلا تاهجوم عم صاخ لكشب هذه VPN ةكبش مادختسإ متي

داشرالا نم ديزم ىلع لوصحلل ةيلاتلا تالاقملا اوعجار:

- <u>ماظنب لمعي رتويبمك زامج ىلع Cisco AnyConnect Secure Mobility Client ماظنب لمعي رتويبمك زامج ىل</u>
- <u>ماظنب لمعي رتويبمك زامج ىلع Cisco AnyConnect Secure Mobility Client ماظنب لمعي رتويبمك</u>

# تانايبلا لدابت تايساسأ

ةمزح

كانه تناك اذإ .مزح ىمست ،تاعومجم يف تامولعملا لاسرإ متي ،ةكبشلا يف مزحلا دقفت نأ نكمي ،لاصتالا يف لكاشم.

لاقتنالا نمز

مزحلا لقن يف تاريخأت.

ةرركم تامولعم/ةيطايتحالا خسُن

ءزج هجاو اذإ لماكلاب ةكبشلا لشفت ال ثيحب راركتلا نيوكت متي ،ةكبشلا يف نيوكتلل ءيش ثدح اذإ يطايتحإ خسن ةطخ اهربتعا .لكاشم ةكبشلا نم يسيئرلا.

تالوكوتوربلا

اذإ .ةغلك اهيف اوركف .لاصتالل اهسفن تادادعإلا ضعب ىلع نازاهج يوتحي نأ بجي نلف ،طقف ةينابسإلا ثدحتي رخآلاو طقف ةيناملألا ثدحتي صاخشألا ددأ ناك نوكي نأ نكميو اعم ةفلتخملا تالوكوتوربلا لمعت .لصاوتلا ىلع ارداق نوكي تالوكوتوربللو .ضعبلا اهضعب لخاد اهلاسرإ متي ةددعتم تالوكوتورب كانه .زاجيإب هاندأ اهفصو دريو ةلثمألا ضعب درت ؛قفلتخم ضارغا

#### تالوكوتوربلا ةنونع

، Voice over IP (VoIP) ل يسيئرلا لوكوتوربلا وه اذه **:(SIP) لمع ةسلج ءدب لوكوتورب •** 

مادختساب ةكبشلا يبناج الك دادعإ بجي .تنرتنإلا ربع لصتت يتلا فتاوهلا لاصتالا ءدبل SIP ىلإ نيفرطلا الك جاتحي ىتح لاصتالل ەسفن لوكوتوربلا ربع VoIP.

- يدام MAC ناونع ىلإ يكيمانيد IP ناونع مجرتي :(ARP) **ناونعلا ليلحت لوكوتورب** LAN. ةكبش يف مئاد
- IP ناونع ةباتك متت .مويلا مدختسملا IP نم اعويش رثكألا رادصإلا وه اذه :IP الان ون الله العن الله المنيب لصفي اهنيب لصفي (تاينامثلا مساب اضيأ اهيلا راشي) ماقرألا نم تاعومجم 4 ةئيه ىلع ىلع لاثم .255 و 0 نيب امقر ةعومجم لك نوكت نأ نكمي .ةعومجم لك نيب ةرتف قزهجألا نم ربكأ ددع دجوي .Google يف ماعلا DNS مداخ وهو ،8.8.8 وه IPv4 ناونع .افلكم مئاد ماع IP ناونع ءارش نوكي دق كلذل ،IPv4 ل ةديرفلا IP نيوانعب ةنراقم
- لك نيب نيتطقن ةمالع عم ماقرألا نم تاعومجم 8 ريخألا رادصإلا اذه مدختسي :IPv6 ويك نيب نيتطقن قمالع عم ماقرألا نم تاعومجم يف فورح كانه نوكي دق كلذل ،رشع يسادس يمقر ماظن مدختسي هنإ .ةعومجم نمازتم لكشب لمعت IPv6 و IPv4 نيوانع ةكرشلا ىدل نوكي نأ نكمي .IP ناونع.

#### ةيفيك ةفرعمل ةماهلا ليصافتلا ضعب يلي اميفف ،IPv6 نع ثدحتن اننأ امب اذه ةنونعلا لوكوتورب:

ل ثمي نأ نكمي ،رفص ةددعتم تاعومجم يف ماقرألاا عيمج تناك اذا **:IPv6 تاراصتخا** ةدحاو ةرم راصتخالاا اذه مادختسا نكميو ،تاعومجملاا كلت فص يف نيتطقنلاا Boogle وه 2001:4860:4860:18888 نيوانع دحأ ،لاثملا ليبس ىلع .طقف الو IPv6 نيوانعل ةينامثلا ءازجألاا عيمجل ةلصفنم الوقح ةزهجألاا ضعب مدختست للاخدا كيلعف ،لاحلا وه اذه ناك اذا .IPv6 راص تخا لوبق اهنكمي 2001:4860:4860:0:0:8888.

ام وهو ،10 ةدعاقلاا نم الدب 16 ةدعاقلا مدختسي يمقر ماظن **:رشع يسادس** لثمت 15-10 .اهسفن يه 9 ىلإ 0 نم ماقرألاا .ةيمويلا تايضايرلاا يف همدختسن .واو - فلأ نيفرحلاب

#### تانايبلا لقن تالوكوتورب

- رال مدختسملا تانايب ططخم لوكوتوربو (TCP) لاسرالا يف مكحتلا لوكوتورب قحفاصم ىمسي ،الـاصتا TCP لوكوتورب بلطتي .تانايبلا لقنل ناتقيرط يه هذه .نايحألا ضعب يف ريخأت كانه نوكي ثيحب تانايبلا لاسرا لبق ،هاجتإلا قيثالث UDP لوكوتورب مستي .ىرخأ قرم اهلاسرا متيس ،(مزحلا) تانايبلا دقف قلاح يف ويديفلاو توصلا مدختسي ،ابلاغ .عرسأ هنكلو ،قيقوثوملا نم لقأ ردقب UDP لوكوتورب
- نم تافلملا لقنل لوكوتوربلا اذه مادختسإ متي **:(FTP) تافلملا لقن لوكوتورب** مداخ ىلإ ليمع.
- يبعشتال صنال لقن لوكوتورب لباقم (HTTP) يبعشتال صنال لقن لوكوتورب يف كاذ دجتس .تنرتنإلا ربع تانايبال الصتال ماعلا ساسألاا :(HTTPS) نمآلا /// https ب أدبت يتال عقاومال .///ettps و /// http:// مساب ةبوتكمال ،بيولا عقاوم ةيادب مادختسالال انامأ رثكأ
- كانه .ةليوط ةرتفل ادوجوم لوكوتوربلا اذه لظ **:(RIP) هيجوتلاً تامولَعم لوكوتورب** تاهجوملا كراشتت .فئاظولاو نامألا نم اديزم رادصإ لك فيضي ،تارادصإ ةثالث لالخ نم راركتلا تاقلح عنم وه هجوملا اذه نم فدهلاو .ضعبلا اهضعب عم تاراسملا ،قيلاعف رثكأ ،ىرخأ .يلاتلا ىلإ دحاو هجوم نم "تاوطخلا" ددعل ىصقألا دحلا نييعت

نسحملا يلخادلا قرابعلا ميجوت لوكوتورب ميجوتلا تالوكوتورب نمضتت (EIGRP) نسحملا يلخادلا قرابعلا ميجوت لوكوتورب مت هذه .(IS-IS) طيسولا ماظنلا علاٍ طيسولا ماظنلاو ،(OSPF) الوأ راسم رصقاً حتفو اهدادعإل اديقعت رثكاً نوكت دق نكلو RIP نم لضفاً قريخألاا تاجرد ثالثلاا.

• ان منا الماري الماري ال الماري الماري الماري الماري الماري الماري الماري الماري الماري الماري الماري الماري الماري الماري الماري الماري الماري الماري الماري الماري الماري الماري الماري الماري الماري الماري الماري الماري الماري الماري الماري الماري

#### فاشكتسالا تالوكوتورب

- ىرخألاا Cisco قزەجأ لوح تامولعم فشتكي **: Cisco (CDP) فاشكتسأ لوكوتورب** ل**وكوتورب**و **Bonjour نم لك** لمعي .تامولعملا ەذە ظفحيو قرشابم قلصتملا تامولعم ىلع لوصحلا ەنكميو فئاظولا سفنب **(LLDP) طابترالا ققبط فاشتكا** قريغصلا تاكرشلا قزەجأ مظعم مدختست .اضيأ Cisco ل قعباتلا ريغ قزەجألاا لوح لوكوتورب

#### فيرعتلا تالوكوتورب

- نييعت مت (FQDN) لماكلاب لهؤم لاجم مسا دوجو درجمب **:(DNS) لاجملا مسا ماظن** يف ثحبلا دنع ،لاثملا ليبس ىلع .تانايب ةدعاق يف معضو متي ،IP ناونعل *www.google.com* نكميو تانايبلا ةدعاق هنع ثحبتو ،بيولا عقوم مسا لاخدا كنكمي *www.google.com* ز**(ISP) تنرتنإلا ةمدخ رفوم** مدختسي .اهب صاخلا IP ناونع لالخ نم كانه ىلا لصت نأ رييغت كنكمي ،كلذ عمو .لعفلاب هنيوكت مت دقو يضارتفاك هب صاخلا مداخ درييغت كنكمي ،كلذ عمو .لعفلاب مادختسا دنع ةئيطب تاعرس دجت تنك اذا ايودي اذه
- DNS يف مداخ ثيدحتب ايئاقلت موقي ،DDNS مساب اضيأ هيلإ راشي **:يكيمانيدلا D**DNS . .قلص تاذ ىرخأ تامولعم يأ وأ نيوانعلا وأ فيضملا ءامسأل طشنلا نيوكتلاب. WAN. ل يكيمانيدلا IP ناونعل تباث لاجم مسا نييعتب DDNS موقي ،رخآ ىنعمب. .مئاد IP ناونع ءارش ةفلكت ريفوت ىلإ كلذ يدؤي
- تانايبلا لاسرا نم نكمت ةديرف تافرعم يه IP نيوانع **:(IP) تنرتنإلا لوكوتورب** لالخ نم كلذ قيقحت متيو .تنرتنإلا ىلع ةفيضملا ةزهجألا نيب اهلابقتساو (ISP). تنرتنإلا ةمدخ دوزم نم ءارشلا بلطتت يتلا ،ةماعلا تنرتنإلا نيوانع
- ديرف فرعم ىلع زامج لك يوتحي **:(MAC ناونع) طئاسولا ىلا لوصولا يف مكحتلا** فاشكتساو ةكبش دادعا دنع MAC ناونع ةفرعم ديجلا نم .ريغتي ال اذهو .هب لصتم موقت .ماقرأو فرحأ ىلع يوتحيو زامجلا ىلع ادوجوم نوكي ام ةداع .امحالصإو ءاطخألا MAC. نيوانع لودج ءاشنإو ةزمجألل MAC نيوانع بقعتب تالوحملا

#### اهحالصإو ءاطخألا فاشكتسأ تالوكوتورب

- اهحالصإو ءاطخألاا فاشكتسال ةعئاش ةقيرط لاصتالا رابتخإ دعي **:لاصتالا رابتخإ** ةلاسر يقلت متي IP. ناونع ىلإ ICMP ىدص لئاسر لاسراب لاصتالا رابتخإ موقي ةقيرط يهو .هاجتإلا يئانث يدام لاصتا ةحجانلا ةباجتسالا رهظت .لباقملا يف لكاشم نودب ناونع يلع ةكبش تانايب ةمزح عيزوت نكمي ناك اذإ ام ةفرعمل.
- تامولعمو عاطخألا لوح لئاسر **(ICMP): تنرتنالا يف مكحتلاً لئاسر لوكوتورب** ةەجولا ىلإ ICMP ىدص ةلاسر لاسرا متي ،لاصتا رابتخإ ءارجإ دنع .ليغشتلا. زاهجلا كلذ نم ةباجتسإ ىلع حجان لاصتا لصحي.

### مداخلا

نأ نكمي .ىرخأ رتويبمك ةزهجأل تامدخ رفوي رتويبمك ىلع جمانرب وأ رتويبمك زاهج ىلع ةددعتم مداوخ كانه نوكي نأ نكمي .اقيبطت ىتح وأ ايرهاظ مداخلا نوكي وأ Windows عم اهمادختسإ نكمي .ضعبلا اهضعب عم ةكراشملا مداوخلل نكمي .دحاو Mac وأ Linux.

بيولا تاضرعتسمل اهميدقتو بيولا تاحفص ةئيهت - **بيولا مداوخ** ةكبشلا ىلع نيمدختسملل تادلجملاو تافلملا ةكراشم - **تافلملا مداوخ** اهنيزختو اهيقلتو ينورتكلإلا ديربلا لئاسر لاسرا - **ينورتكلإلا ديربلا مداوخ** اهنيزختو اهيقلتو ينورتكليل مداختسالا قلهس عامساً قمجرت - **DNS مداوخ** 173.37.145.84 لثم مادختسالا قلهس عامساً قمجرت - 173.37.145.84 لاتمل ليبس يلع لاميرا مداوخ (Jabber، Skype)

### (QoS) ةمدخلا ةدوج

،ةكبشلا ىلع رورملا ةكرحل ةيولوألا ءاطعإ نم دكأتلل تادادعإلا هذه نيوكت متي نوكي امدنع احوضو رثكألا وه ابلاغ اذه نوكي ثيح ،ويديفلا وأ توصلا نوكي ام ةداع (تانايبلا) ةمزحلا ريخأت كانه.

# تنرتنإلاب لاصتالا تايساسأ

### (ISP) تنرتنإلا ةمدخ رفوم

تارايخلا نم ديدعلا كانەف .كتكبش ىلع تنرتنإلا ىلإ لوصولل ISP جاتحت تنأ نم ةعونتم ةعومجم ىلإ ةفاضإلاب ،لاصتالا تاعرسل اەنم رايتخالا كنكمي يتلا ةمدخ دوزم مدقي ،تنرتنإلا ىلإ لوصولا بناجب .كتكرش تاجايتحإ ةيبلتل راعسألا ديزملاو بيولا ةحفص ةفاضتساو ينورتكلإلا ديربلا (ISP) تنرتنإلا

### بيولا حفصتم

،ەليزنت درجمب .اەليزنت كنكمي ىرخأ تاقيبطت كانە .كزاەج ىلع يتأي قيبطت ربع ەيلإ لاقتنالا ديرت يذلا بيولا عقوم وأ IP ناونع لاخداو حتف كنكمي يلي ام بيولا تاضرعتسم ىلع ةلثمألا ضعب نمضتت .تنرتنإلا

Microsoft Edge

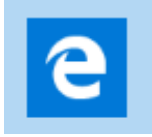

مورك

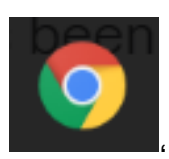

سكوفرياف

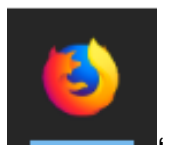

.يرافس و

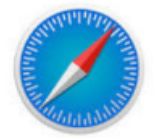

لەسلا نمف ،ىرخأ ةيحالم لكاشم كيدل تناك وأ ام عيش حتف ىلع ارداق نكت مل اذإ ىرخأ ةرم ةلواحملاو رخآ بيو ضرعتسم حتف ةلواحم.

(URL) دحوماا دراوما عقوم ددحم

ناونع وهو ،هيلإ لوصولا ديرت يذلا بيولا عقوم مسا بتكت ،بيولا حفصتم يف لاثم .اديرف URL ناونع لك نوكي نأ بجي .مهب صاخلا بيولا ناونعو URL طبرلا وه URL ناونع ىلع <u>https://www.cisco.com</u>.

ةيضارتفالا ةباوبلا

ىلإ جرخمك لمعتسي رورم ةكرح ةيلحملا ةقطنملا ةكبش نأ هجوملا وه اذه كليصوتب هجوملا اذه موقي ،رخآ ىنعمب .تنرتنإلاو (ISP) دوزم ةمدخ تنرتنإلا تنرتنإلا ربعو ىنبملا جراخ ىرخأ ةزهجأب.

#### ةيامحلا رادج

ررقيو ةرداصلاو ةدراولا ةكبشلا رورم ةكرح بقاري ةكبش نامأ زاهج وه ةيامحلا رادج نم ةددحم ةعومجم ىلإ ادانتسا اهرظح وأ ةنيعم رورم ةكرحب حامسلا متيس ناك اذإ ام نم قددحم المثاوق يمست ،نامألا دعاوق (ACL).

ازجاح لكشت يەف .دوقع ذنم ةكبشلا ةيامح يف لوألا عافدلا طخ ةيامحلا ناردج دعت ريغو اەب قوثولا نكمي يتلا ةطوبضملاو ةنمؤملا ةيلخادلا تاكبشلا نيب تنرتنإلا لثم ،تاكبشلا جراخ ةقوثوملا.

.نيرمألاا الك وأ جمارب وأ ةزهجأ نوكي نأ نكمي ةيامحلا رادج

<mark>ةيساسألاا ةيامحلاا رادج تادادعا نيوكت</mark> عجار ،ليصافتلاا نم ديزم ىلع لوصحلل

. <u>RV34x ةلسلسلا نم مجوم ىلع</u>

(ACL) لوصولا يف مكحتلا مئاوق

حمست وأ نيينيعم نيمدختسم ىلإ لاسرإلاا نم رورملا ةكرح عنمت يتلا مئاوقلا وأ تقولا لاوط لوعفملا قيراس نوكت ثيحب لوصولا دعاوق نيوكت نكمي .كلذب قفلتخم ريياعم ىلإ ادانتسا لوصو ةدعاق نيوكت متي .ددحم لودج ىلإ ادانتسا ىلع ءانب لوصولا ةدعاق ةلودج تمت .هضفر وأ ةكبشلا ىلإ لوصولاب حامسلل تادادعإلا هذه دادعا مت .هجوملا ىلع هيف لوصولا دعاوق قيبطت مزلي يذلا تقولا عنم يف تاكرشلا بغرت دق ،لاثملا ليبس ىلع .قيامحلا رادج وأ نامألا تادادعإ نمض تاعاس ءانثأ كوب سيفب لاصتال وأ قرشابملا قضايرلا ثب نم نيفطوملا

يددرتلا قاطنلا

اذإ .ةنيعم ةينمز ةرتف يف ىرخأ ىلإ ةطقن نم اهلاسرإ نكمي يتلا تانايبلا ةيمك لقن ةكبشلل نكميف ،ربكأ يددرت قاطنب تنرتنإلاب لاصتا كيدل ناك لقن بلطتي .لقأ يددرت قاطنب تنرتنإلا لاصتا نم ربكأ ةعرسب تانايبلا دنع ريخأت كانه نأ تدجو اذإ .تافلملا لاسرإ نم ريثكب ربكأ يددرت قاطن ويديفلا ةدايز ىلإ جاتحت دق ،ويديفلا قفد يف تاريخأت وأ بيو ةحفص ىلإ لوصولا

تنرثيإ لبك

تنرثيإ تالبك ليصوت متيو .تنرثيإ ذفانم ةكبشلا يف ةزهجألا مظعم نمضتت فتاهلا سباوق هبشيو ناهباشتم RJ45 لباك يفرط الك .يكلس ليصوتل اهب لصوت .تنرتنإلاب لاصتالاو ةزهجألا ليصوتل اهمادختسإ نكمي .ةميدقلا ةزهجأ ضعب بلطتت .تافلملا ةكراشمو تنرتنإلا ىلإ لوصولل ةزهجألا تالبكلا .تنرثيإ ذفنم رفوت ال دق اهنأل ،تنرثيإ ئياهم رتويبمكلا

# اعم مءالتت فيكو تاكبشلا

(LAN) ةيلحملا ةقطنملا ةكبش

لصتم صخش لك دجوي .تيب مجحب وأ ةديدع تايانب مجحب نوكت دق ةكبش مجوملا سفنب لصتم وهو يداملا عقوملا سفن يف ةيلحملا ةكبشلاب.

(مجوم) ةيضارتفا ةباوب لالخ نم تانايبلا لاسراب ةزمجألا مذه عيمج موقت امناف ،تامولعملا ةيضارتفالا ةباوبلا ملتست امدنع .تنرتنالا ىلإ لوصولل ءيش يأ نأل ارظن IP ناونع رييغتو ،(NAT) ةكبشلا ناونع ةمجرت ءارجإ ىلإ جاتحت ديرف IP ناونع يلإ جاتحي ينرتنالا ربع ثدجي.

(WAN) ةعساو ةقطنم ةكبش

نكمي .ملاعلا ىوتسم ىلع انايحاً ،اەرشن متي ةكبش يە (WAN) ةعساولا ةكبشلا ةدجاو WAN قكبشب لاصتالا LAN تاكبش نم ديدعلل.

نأ بجي .تنرتنإلاا ربع ضعبلاا اهضعب عم ثدحتت نأ طقف WAN نيوانعل نكمي ىلع ةرداق ةكبشلا لخاد ةدوجوملا ةزهجألا نوكت يكل .اديرف WAN ناونع لك نوكي ةفاح ىلع هجوم كيدل نوكي نأ بجي ،تنرتنإلا ربع اهلابقتساو تامولعملا لاسرإ NAT. ءارجإ نكمي (ةيضارتفا ةرابع) ةكبشلا

. <u>RV34x ةلسلسلا نم مجوم ىلع لوصولا دعاوق نېوكت</u> ةءارقل رقنا

### (NAT) ةكبشلا ناونع ةمجرت

عم مجوملاا يتأي .(ISP) تنرتنإلاا ةمدخ رفوم لالخ نم WAN ناونع مجوملا لبقتسي ناونع ىلإ صاخلا ناونعلا مجرتيو ،ةكبشلا كرتي رورم ةكرح ذخأي نأ NAT ةردق رورملا ةكرح لابقتسإ دنع سكعلا لعفي هنإ .تنرتنإلا ربع هلسريو ،ماعلا WAN يف ةزهجألا عيمجل ةيفاكلا ةمئادلا IPv4 نيوانع رفوت مدع ببسب اذه دادعإ مت ملاعل

لماك ةيلخادلا ةكبشلا لاعف لكشب يفخي ب يفاضإ نمأ رفوي نأ nat نم ةدئافلا مدع ةلاح يف نكلو ،يه امك ةيلخادلا IP نيوانع لظت ام ابلاغ .ناونع ديرف نأ فلخ تادادعإب اهطبض ةداعإ وأ ةنيعم ةقيرطب اهنيوكت وأ تقولا نم ةرتفل ليصوتلا كلذك نوكت ال دق ،ةيضارتفالا عنصملا

#### تباثلا NAT

نكاس لكشي ب سفن لاا ىقبي نأ يلخاد ناونعلاا تلكش عيطتسي تنأ نومضملا نم سيل .ديدخت جاحسملا ىلع (DHCP) لوكوتورب ليكشت يكيتاتسا تباث ماع IP ناونع ىلع لوصحلل عفدت مل ام امإ يه امك ةماعلا IP نيوانع ىقبت نأ ىتح ةمدخلا هذه فيلاكت تاكرشلا نم ديدعلا عفدتو .كب صاخلا ISP لللخ نم ديربلاو بيولا) مەمداوخب ةيقوثوم رثكأ لاصتا اهئالمعو اهيفظوم ىدل حبصي .قفلكم نوكت دق اهنكلو (كلذ ىلإ امو ،(VPN) قيرهاظلا قصاخلا قكبشلاو

IP نيوانع ىلإ ةصاخلا IP نيوانعل دحاو ىلإ دحاو نم ةمجرت تباثلا NAT ططخي اذه .ةماعلا نيوانعلا ىلإ ةصاخلا نيوانعلل ةتباث ةمجرت ءاشنإب موقي .ةماعلا اذه نوكيو .ةصاخ نيوانعك ةماعلا نيوانعلا نم واسم رادقم ىلإ جاتحتس كنأ ينعي .قكبشلا جراخ نم زاهج ىلإ لوصولا مزلي امدنع اديفم ءارجإلا

.<u>RV260 و RV160 لا ىلع nat يكيتاتسا نكاس و nat لكشي</u> أرقي نأ تقطقط.

NAT سفن مادختساب ءالمعلا نم ديدعلل حمسي لثامم لوكوتورب وه لقانلا ةجردل اونع IP.

#### VLAN

ةق طنم ةكبش ةئزجتب (VLAN) ةيرهاظلا ةيلحملا ققطنملا ةكبش كل حمست دق يتلا تاهويرانيسلا يف .قفلتخم ثب تالاجم ىلا يقطنم لكشب (LAN) ةيلحم VLAN تاكبش ءاشنا نكمي ،ام ةكبش ىلع ةساسحلا تانايبلا ثب اهيف متي طقف نكمي .ةنّيعم VLAN ةكبشل ثب صيصخت لالخ نم نامألا زيزعتل ةدوجوملا تانايبلا ىلا لوصولا VLAN قكبش ىلا نومتني نيذلا نيمدختسملل نيسحتل VLAN تاكبش مادختسا أضيأ نكمي .اهتجلاعمو هذه VLAN قكبش ىلع ىلا ددعتملا ثبلا تايلمعو ثبلا تايلمع لاسرا يل قجاحل ليلقت لالخ نم ءادألا

ةزهجألاا نيب تاعومجم نيوكتل يسيئر لكشب VLAN ةكبش مادختسإ متي نإف ،يلاتلابو .يلعفلاا ةفيضملا ةزهجألاا عقوم نع رظنلاا ضغب ةفيضملا .ةفيضملا ةزهجألا نيب ةعومجملا نيوكت ةدعاسمب نامألا نسحت VLAN ةكبش ىلع ىلإ تطبر نوكي VLAN نأ ىتح ريثأت نم ام ىقلتي وه ،VLAN تقلخ امدنع قكبش دادعإل اعويش بابسألا رثكأ دحأ .ايكيمانيد وأ ايودي امإ ءانيم دحاو لقألا قلصفنم VLAN قكبشو ،توصلل قلصفنم VLAN قكبش دادعإ وه VLAN

ل مولعم ريثك ل <u>VLAN ل نمأ حئاصنو ةسرامم لضفأ VLAN</u> تأرق يغبني تنأ ،ةمولعم ريثك ل. <u>ديدخت جاحسم.</u>

ةيعرف ةكبش

ةلقتسم تاكبش ةيعرفلا تاكبشلا نوكتو ،ةيعرفلا تاكبشلا ىمست ام ابلاغ آكبش لخاد IP.

#### SSID

لاصتالا نييكلساللا ءالمعلل نكمي ديرف فرعم وه (SSID) ةمدخلا ةعومجم فرعم فرحألا ةلاحل ساسح وهو .ةيكلسال ةكبش يف ةزهجألا عيمج نيب هتكراشم وأ هب ةكبشلا مساب اضيأ اذه ىمسي .ايمقرو ايدجبأ افرح 32 زواجتي الأ بجيو .ةيكلساللا

#### (VPN) ةيرەاظلا ةصاخلا تاكبشلا

زيمت .بتكملا جراخ لامعألاا رييست يرجي ام ابلاغو ،ايجولونكتلا تروطت دقو نم نولمعي ام ابلاغ نيفظوملا نأ امك ،لقنتلل ةيلباق رثكأ اهنأب ةزهجألا دعت .ةينمألا تارغثلا ضعب ثودح يف كلذ ببستي دق .مهرفس ءانثأ وأ لزنملا ىلع دعب نع نيلماعلا طبرل ةعئار ةقيرط (VPN) ةيرهاظلا ةصاخلا ةكبشلا فيضملل (VPN) ةيرهاظلا ةصاخلا ةكبشلا حمست .قنمآ ةقيرطب ام ةكبش

تارايخ كانه .نمآ تانايب لاسرإ ريفوتل (VPN) ةيرهاظ ةصاخ ةكبش دادعإ مت ريفشت اهب متي يتلا ةقيرطلاو (VPN) ةيرهاظ ةصاخ ةكبش دادعإل ةفلتخم لوكوتوربو ،(SSL) ةنمآلا ليصوتلا ذخآم ةقبط VPN تاكبش مدختست .تانايبلا نم يقفنلا لاصتا لوكوتوربو ،(PPTP) ةطقن ىلإ ةطقن نم يقفنلا لاصتالا .ةيناثلا ةقبطلا

ىلإ لوصولاب نيمدختسملل (VPN) ةيرهاظلا ةصاخلا ةكبشلا لاصتا حمسي ةكبش ربع لاقتنالا لالخ نم ةصاخ ةكبش نم اهلابقتساو اهلاسراو تانايبلا نمآ لاصتا دوجو نامض يف رارمتسالا عم نكلو تنرتنإلا لثم ةكرتشم وأ ةماع اهدراومو ةصاخلا ةكبشلا ةيامحل ةينمض ةكبشل قيتحت ةينبب

لاسرا اەنكمي ةصاخ ةكبش (VPN) ةيرەاظلا ةصاخلا ةكبشلا قفن سسۇت تاكرشلا بتاكم مدختست .ققداصملاو ريفشتلا مادختساب نمآ لكشب تانايبلا ةيرورضو ةديفم اەنأل ارظن (VPN) ةيرەاظلا ةصاخلا ةكبشلا لاصتا بلاغلا يف بتكملا جراخ اوناك اذإ ىتح ةصاخلا مەتكبش ىلإ لوصولاب اەيفظومل حامسلل

لاصتال هجوملا نيوكت دعب ةياهن ةطقنو هجوملا نيب VPN لاصتا دادعإ نكمي تادادعإ ىلع الماك ادامتعا (VPN) ةيرهاظلا ةصاخلا ةكبشلا ليمع دمتعي .تنرتنإ لاصتا ءاشنإ نم نكمتي يتح (VPN) ةيرهاظلا ةصاخلا ةكبشلا.

نم قفنل عقوم ىلإ عقوم نم VPN ةكبش (VPN) ةيرەاظلا ةصاخلا ةكبشلا معدت يف VPN قفن نيوكت مدختسملل نكمي ،لاثملا ليبس ىلع .قرابع ىلإ قرابع يعرفلا عقوملل نكمي ىتح ،ةكرش عقوم يف مجوملاب لاصتالل يعرف عقوم قيرەاظلا قصاخلا ةكبشلا لاصتا يف .قكرشلا قكبش ىلإ نمآ لكشب لوصولا نيوكتلا اذه يوتحي .لاصتالا عدب صخش يأل نكمي ،عقوم ىلإ عقوم نم (VPN)

ىلإ ليمعلاا نم VPN ةكبش IPsec ل (VPN) ةيرهاظلا قصاخلاا ةكبشلا معدت امك نم (VPN) ةيرهاظلا قصاخلا ةكبشلا دعت .قباوبلا ىلإ فيضملا نم قفنل مداخلا رتويبمكلا/لومحملا رتويبمكلا نم لاصتالا دنع قديفم مداخلا ىلإ ليمعلا قيرهاظلا قصاخلا ةكبشلا مداخ لالخ نم قسسؤم قكبش ىلإ لزنملا نم يصخشلا (VPN). لاصتالا عدب طقف ليمعلا عيطتسي ،قلاحلا هذه يف

.<u>تاسرامملا لضفأو Cisco Business VPN ىلع ةماع ةرظن</u> ةءارقل رقنا

#### تاداەشلا

عجرم نم ةداەش ىلع لوصحلا يف VPN ةكبش دادعإ يف ةنمآلا ةوطخلا لثمت عقاوم نم ددع يأ نم تاداەشلا ءارش متي .قوداصملل اذه مدختسي .(CA) قدصم قدصملا عجرملا دعيو .نمآ كعقوم نأ تابثإل ةيمسر ةقيرط اەنإ .ةيجراخلا تاهجلا .كب قوثولا نكميو ةعورشم ةكرش كنأ نم ققحتي هب اقوثوم اردصم اساسأ لقأ ىوتسمب ةداەش ىلإ طقف جاتحت ،(VPN) ةيرەاظ ةصاخ ةكبشل ةبسنلاب نم ققحتلا متي نأ درجمبو ،قدصملا عجرملا لبق نم كبحس متي .لقأ ةفلكتبو ىلع فلمك ةداەشلا هذه ليزنت نكمي .كل ةداەشلا رادصإ متيس ،كتامولعم .كانه هليمحتو (VPN مداخ وأ) هجوملا ىل لوقتنال كلا دعب كنكمي .

لا يحتاج العملاء عادة إلى شهادة لاستخدام شبكة VPN، ولكنها فقط للتحقق من خلال الموجه. الاستثناء لهذا هو OpenVPN، الذي يتطلب شهادة عميل. ةفلكت ةيأ نود هدادعإ نكمي نكلو انامأ لقأ رمألا اذهو ةطاسبلا قداهش نم الدب.

اهب عتمتست دق يتلا عوضوملا اذه لوح تالاقملا ضعب

- <u>RV260 و RV160 ةلسلسلا نم مجوم ىلع (CSR ءاشن|/ريدصت/داريتس|) ةدامشلا</u> •
- <u>ەجوم ىلع قېجراخ قەج نم SSL ةداەشب ايتاذ قعقوملا قيضارتڧالا ةداەشلا لادبتسا</u> م<u>لسلسلا نم</u> RV34<u>x</u>
- <u>المال المال الم الم مجوم المع المال المرادا</u> والدار المرادا المراد المراد م

#### (PSK) اقبسم كرتشم حاتفم

نكميو VPN ةكبش نيوكت لبق اهتكراشمو اهديدحت متو ،ةكرتشم رورم ةملك هذه ام يه (PSK) جماربلا معد قدحو نوكت نأ نكميو .قداهش مادختسال ليدبك اهمادختسإ ليمعك هدادعإ دنع ليمعلا عمو عقوملا يف زاهجلا ةاهاضم ىوس اهيلع امف ،هديرت زومر كانه نوكت دق ،زاهجلا ىلع ءانب ،امئاد ركذت .هب صاخلا رتويبمكلا زاهج ىلع .اهمادختسإ كنكمي ال قروظحم

#### حاتفملا رمع

نع هجوملا هسفن وه دادعإلا اذه نوكي نأ بجي .حاتفملل ماظنلا رييغت تارم ددع دعب.

### رارقلا

.كقيرط يف كبكرتل تايساسألا نم ريثكلا نآلا كيدل ،كيدي نيب وه اه

اتاطابترالا هذه نم ققحت ،ديزملا ملعت يف رارمتسالا ديرت تنك اذإ

<u>أفضل الممارسات لإعداد عناوين IP الثابتة</u> نظرة عامة على Cisco Business VPN وأفضل الممارسات أفضل ممارسات شبكة VLAN ونصائح الأمان لموجّهات Cisco Business <u>النسخ الاحتياطي عبر الإنترنت - نظام التشغيل</u> Windows النسخ الاحتياطي عبر الإنترنت - Mac كيفية تسجيل الدخول إلى محول

ةمجرتاا مذه لوح

تمجرت Cisco تايان تايانق تال نم قعومجم مادختساب دنتسمل اذه Cisco تمجرت ملاعل العامي عيمج يف نيم دختسمل لمعد يوتحم ميدقت لقيرشبل و امك ققيقد نوكت نل قيل قمجرت لضفاً نأ قظعالم يجرُي .قصاخل امهتغلب Cisco ياخت .فرتحم مجرتم اممدقي يتل القيفارت عال قمجرت اعم ل احل اوه يل إ أم اد عوجرل اب يصوُتو تامجرت الاذة ققد نع اهتي لوئسم Systems الما يا إ أم الا عنه يل الان الانتيام الال الانتيال الانت الما